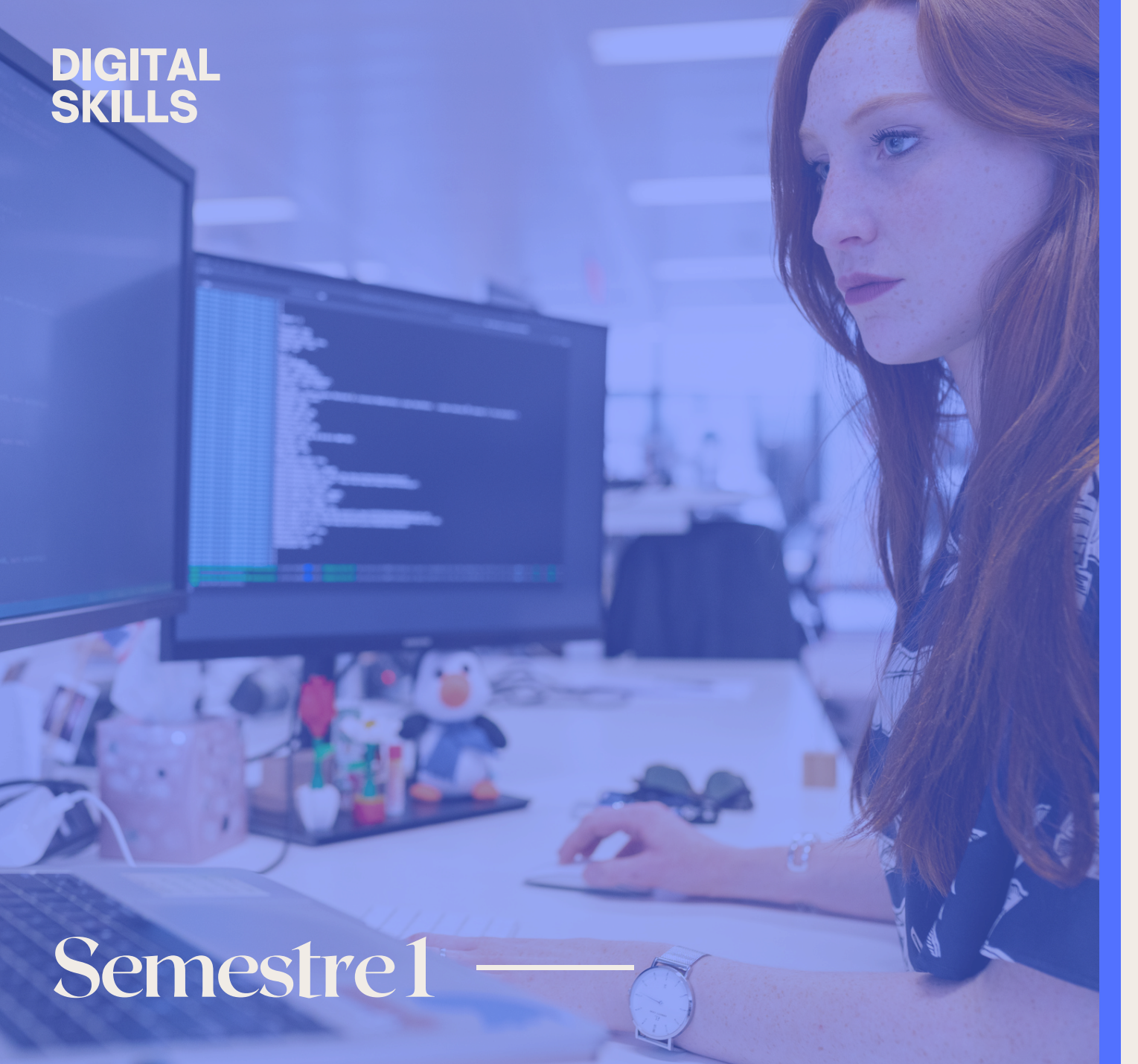

# دليلكم لولوج منصة **المهارات الرقمية**

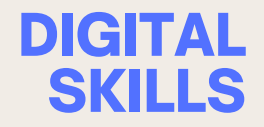

 $\equiv$ 

🔯 🗸 Connexion

École Normale Supérieure de Tétouan

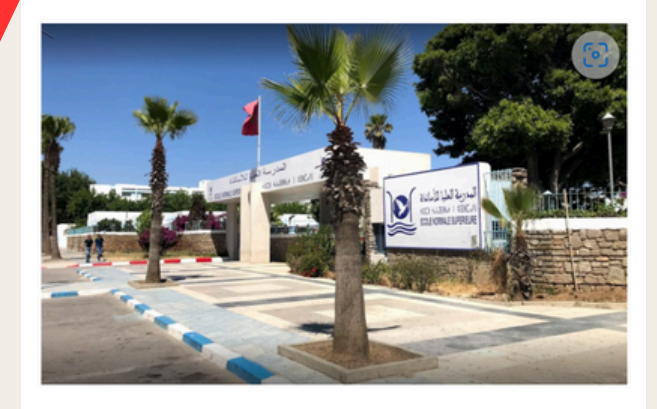

#### Contacter l'assistance du site

Non connecté. (Connexion) Résumé de conservation de données Obtenir l'app mobile

> DIGITAL SKILLS

https://elearning.enstetouan.digital/moodle/

الدخول للرابط عند الصفحة تجدون الرئيسية الموجودة الصورة.

 $\equiv$ 

École Norm - Supérieure de Tétouan

Connexion

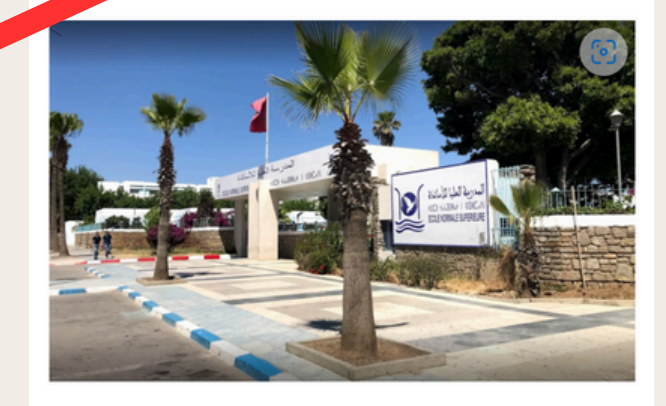

# تضغطون بعدها على تسجيل الدخول أو على Connexion أو Log in

#### Contacter l'assistance du site

Non connecté. (Connexion) Résumé de conservation de données Obtenir l'app mobile

> DIGITAL SKILLS

| الماليا للأساقذة<br>الماليا للأساقذة<br>الماليا فرالعاليا للأساقذة<br>ف(OLE NORMALE SUPÉRIEURE |
|------------------------------------------------------------------------------------------------|
| Nom d'utilisateur<br>Mot de passe<br>Connexion                                                 |
| Français (fr) V Avis relatif aux cookies                                                       |
| Contacter l'assistance du site                                                                 |

DICHI

SKILLS

<sup>1</sup> في الخانة الأولى نقوم بادخال البريد المؤسساتي الخاص بنا. exemple@etu.uae.ac.ma

2 في الخانة الثانية نقوم بادخال كلمة المرور الخاصة بنا. عند الدخول للمرة الأولى لتفعيل الحساب ينبغي كتابة Ens@2024

| المحدرسة العليا للأساتذة<br>المحدرسة العليا للأساتذة<br>t (IEH tolo HHHot I (OHEo AI<br>ÉCOLE NORMALE SUPÉRIEURE |  |
|----------------------------------------------------------------------------------------------------|--|
| Nom d'utilisateur                                                                                                |  |
| Mot de passe                                                                                                    |  |
| Connexion                                                                                                    |  |
| Mot de passe perdu ?                                                                                             |  |
| Français (fr) 🗸 Avis relatif aux cookies                                                                         |  |
|                                                                                                    |  |
| ☑ Contacter l'assistance du site                                                                                 |  |

بعد ادخال البريد المؤسساتي و**كلمة المرور** الخاصة بنا. نقوم بالضغط على **تسجيل الدخول** أو Connexion أو Log. in.

> DIGITAL SKILLS

|   | ≡                                             |                                          |                               | <b>1</b> 8              | 0                             | •                                |                                        |  |
|---|-----------------------------------------------|------------------------------------------|-------------------------------|-------------------------|-------------------------------|----------------------------------|----------------------------------------|--|
| В | lienver                                       | nue de                                   | e nouv                        | /eau,                   | Ibrah                         | im ! 💐                           | ý                                      |  |
|   | Chrono                                        | logie                                    |                               |                         |                               |                                  |                                        |  |
|   | 7 pro                                         | chains j                                 | ours 🗸                        | Trie                    | r par dat                     | te •                             |                                        |  |
|   | Rech                                          | ercher p                                 | oar type                      | d'activi                | té ou pa                      | r nom                            |                                        |  |
|   |                                               | Aucune                                   | e activité                    | e ne néc                | cessite d                     | 'action                          |                                        |  |
|   | Calend                                        | <b>rier</b><br>les cou                   | rs 🗢                          |                         | Nouv                          | el événe                         | ement                                  |  |
|   | Calenda<br>Tous<br>←<br>novemb                | rier<br>les cour                         | rs. ¢<br>déce                 | mbre :                  | Nouv<br>2024                  | el événe<br>jar                  | ement                                  |  |
|   | Calenda<br>Tous<br>¢<br>novemb<br>Lu          | rier<br>les cour<br>ore<br>Ma            | rs 🗢<br>déce<br>Me            | mbre 2<br>Je            | Nouv<br>2024<br>Ve            | el événe<br>jar<br>Sa            | ement<br>nvier →<br>Di<br>1            |  |
|   | Calendar<br>Tous<br>¢<br>novemb<br>Lu<br>2    | rier<br>les cour<br>ore<br>Ma<br>3       | rs ¢<br>déce<br>Me            | mbre 2<br>Je            | Nouv<br>2024<br>Ve<br>6       | el événo<br>jar<br>Sa<br>7       | ement<br>ivier →<br>Di<br>1            |  |
|   | Calend<br>Tous<br>←<br>novemb<br>Lu<br>2<br>9 | rier<br>les cour<br>ore<br>Ma<br>3<br>10 | rs ¢<br>déce<br>Me<br>4<br>11 | mbre 2<br>Je<br>5<br>12 | Nouv<br>2024<br>Ve<br>6<br>13 | el événe<br>jar<br>Sa<br>7<br>14 | ement<br>nvier →<br>Di<br>1<br>8<br>15 |  |

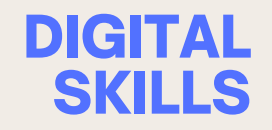

## نقوم بالضغط على **الأيقونة** المتواجدة بالصورة.

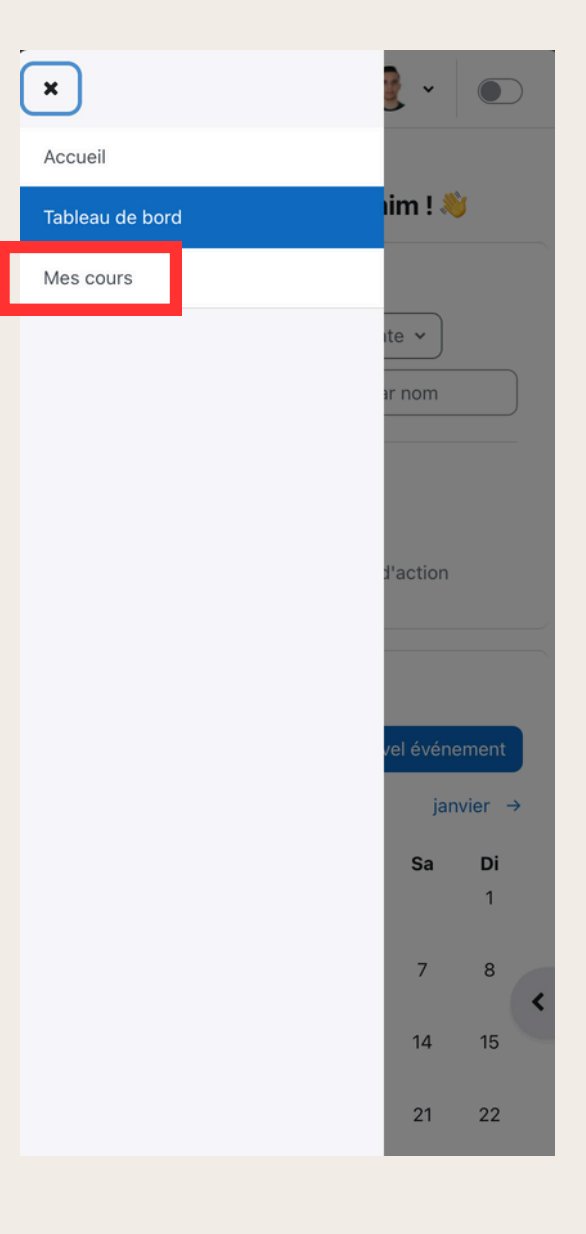

### نقوم بالضغط على **دوراتي** أو Mes courses أو My courses.

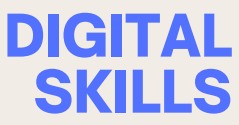

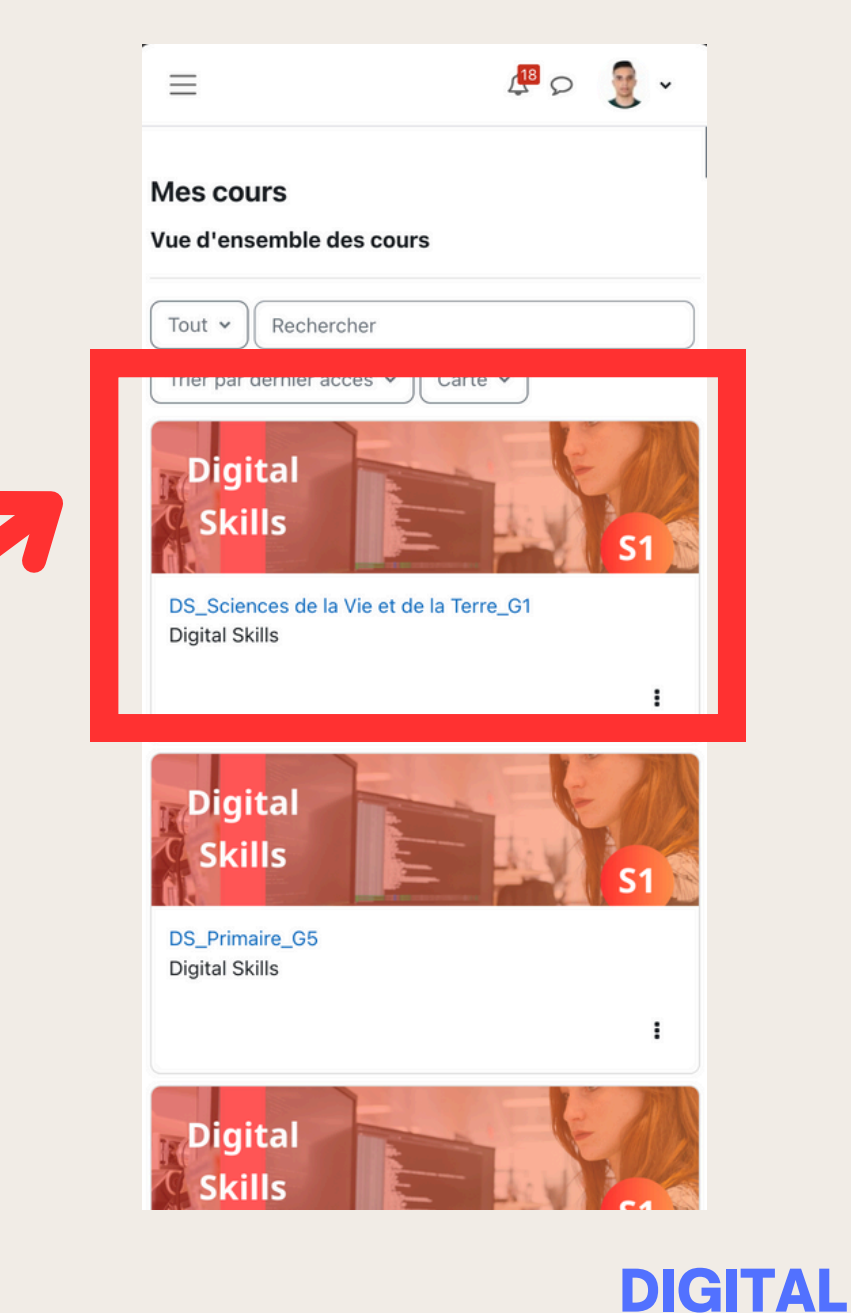

**SKILLS** 

#### نقوم بالضغط على الصورة Digital Skills ·

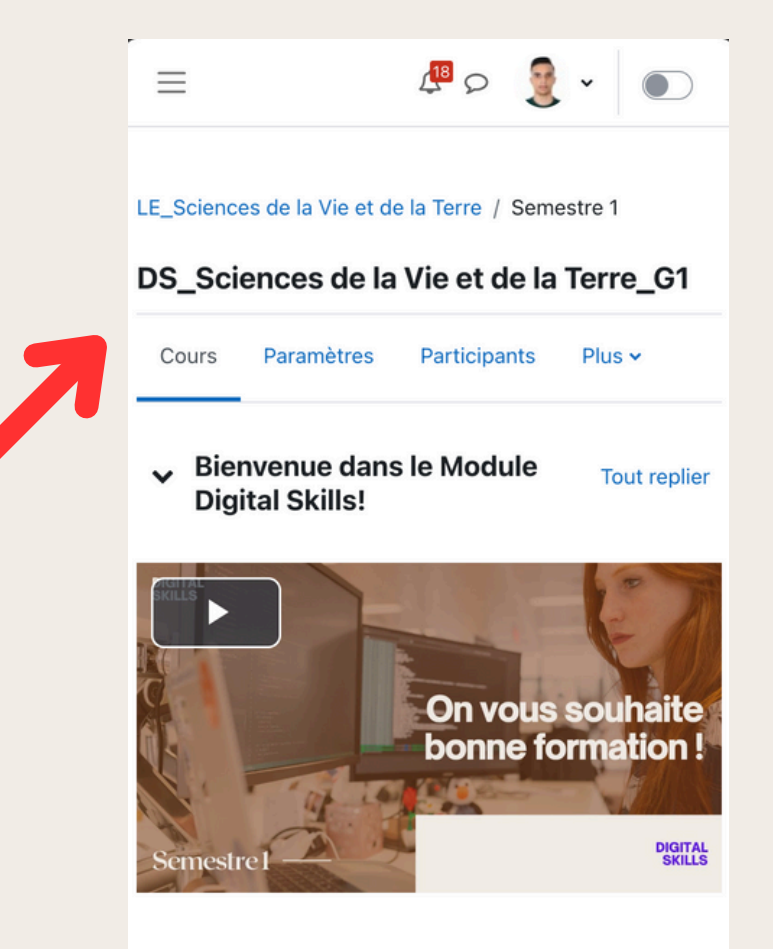

Le but principal de ce module est d'amener l'apprenant à maîtriser les notions de base d'interaction avec un environnement digital dans le but de réaliser des tâches simples et quotidiennes de gestion de l'information.

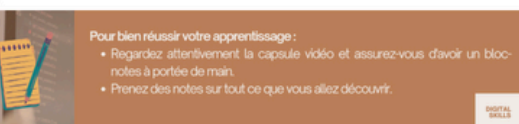

DIGITAL SKILLS

### مرحبا بكم في الدورة الخاصة • بالمهارات الرقمية.

ان واجهتكم أي مشكلة للدخول للمنصة يرجى التواصل مع مسؤول القسم كي يتواصل مع فريق الدعم المخصص للمنصة.